## How To Use the Pouring Containers - Script

## Part 1 - Designing Your Pouring Container

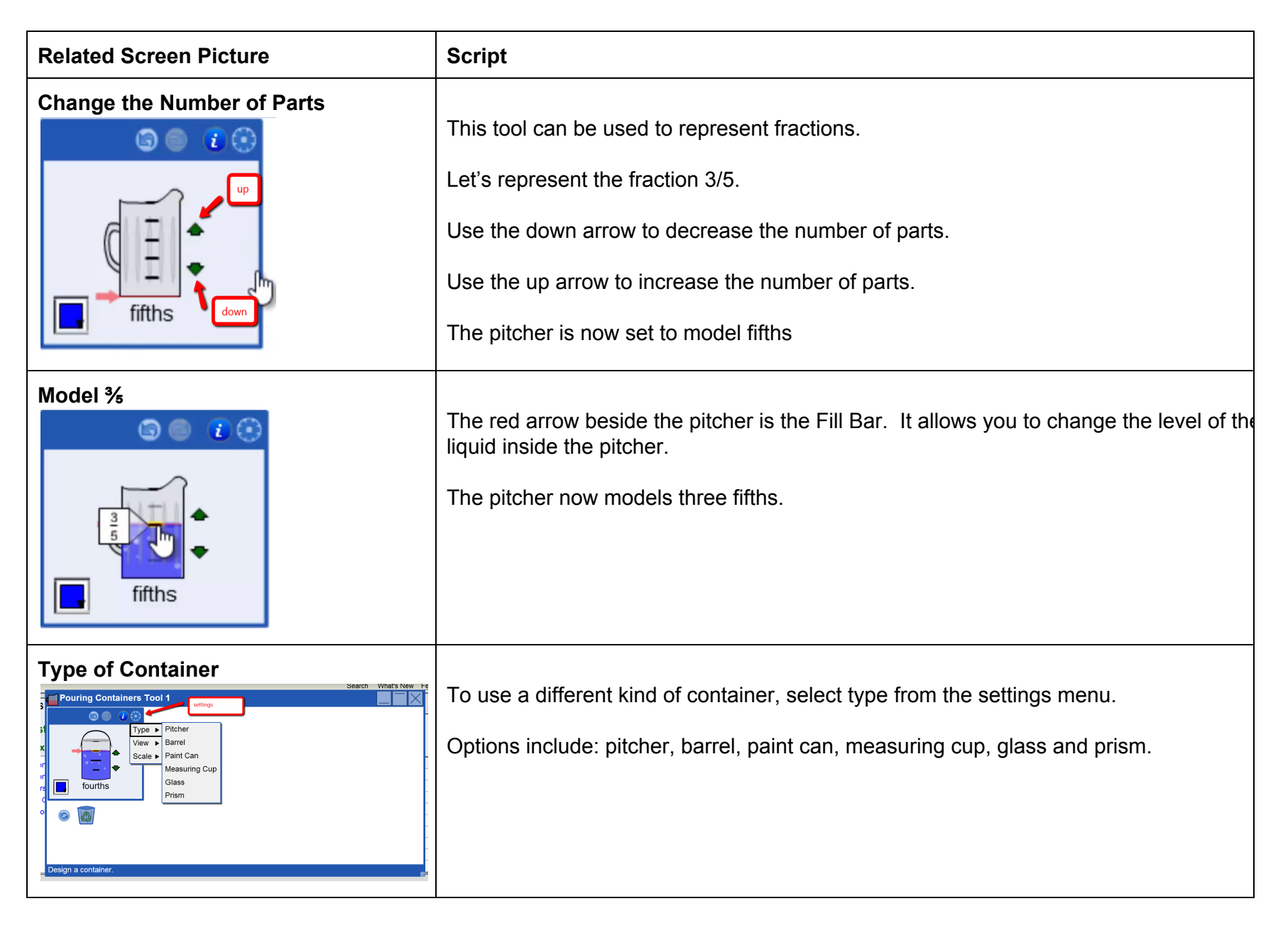

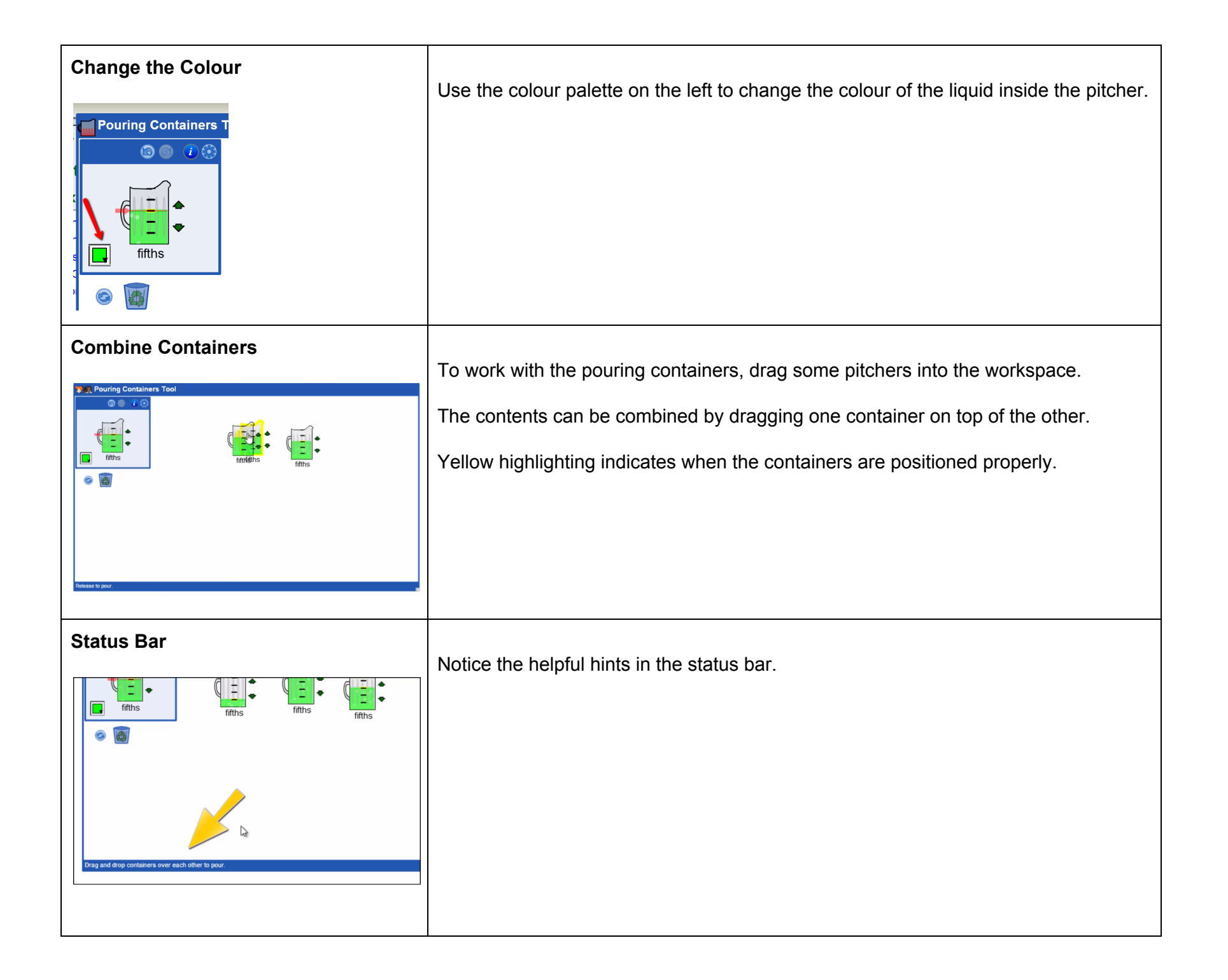

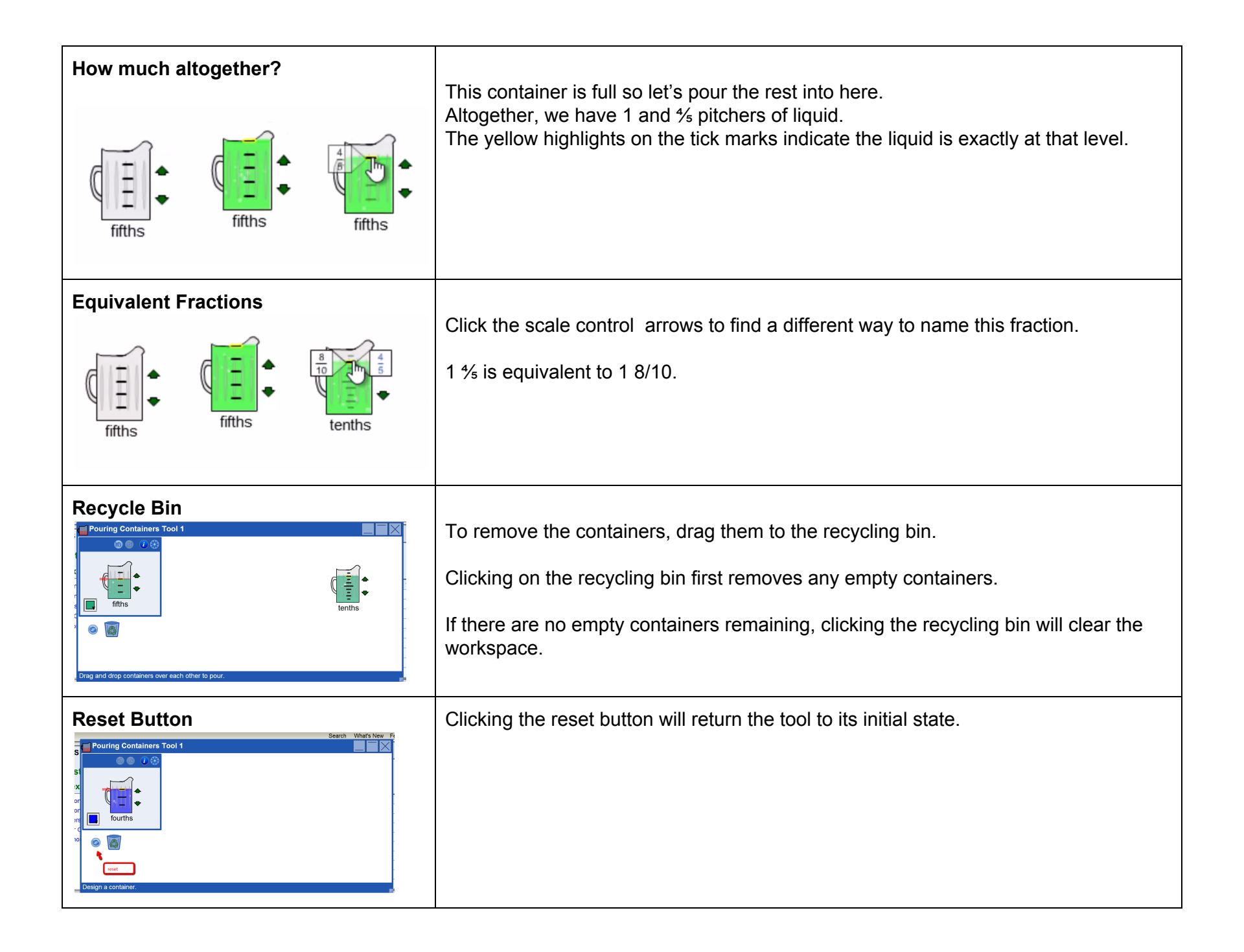